# TUTO Moodle Lyon 1

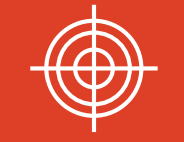

Inscrire à son cours une cohorte étudiants (issue d'APOGEE) avec un profil de droits étudiant

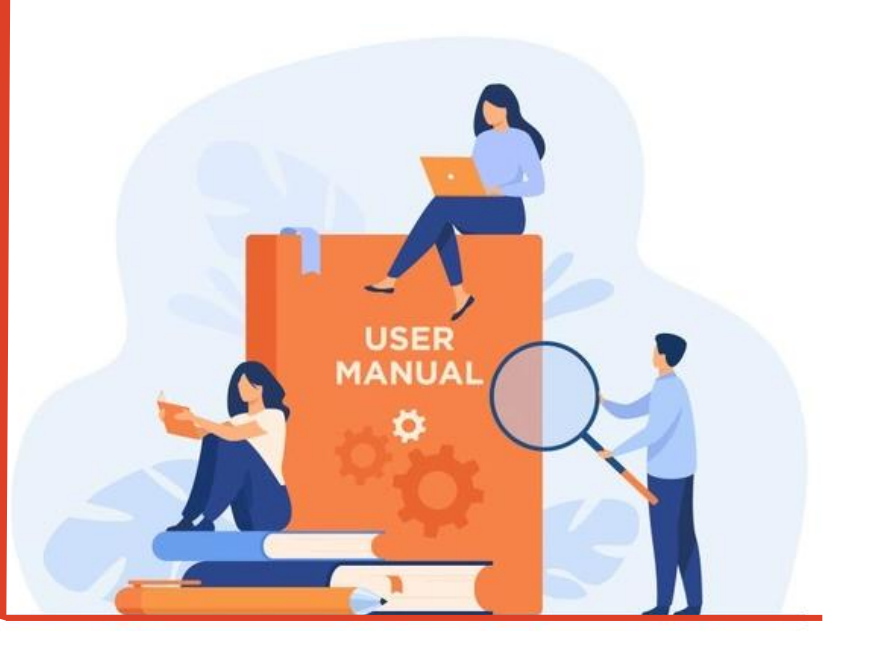

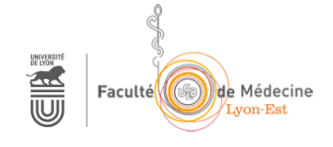

### Accéder à Moodle Lyon 1

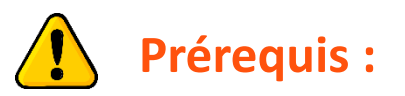

**1** Se connecter une première fois à Moodle Lyon pour activer son compte

#### https://moodle.univ-lyon1.fr

**2** Une fois cette première connexion réalisée :

Envoyer un email à apui@univ-lyon1.fr en indiquant dans l'objet de l'email

« la Promo + l'UE » à laquelle vous souhaitez accéder avec un profil de droits enseignant.

## Accéder à l'UE après s'être connecté à MoodleLyon1

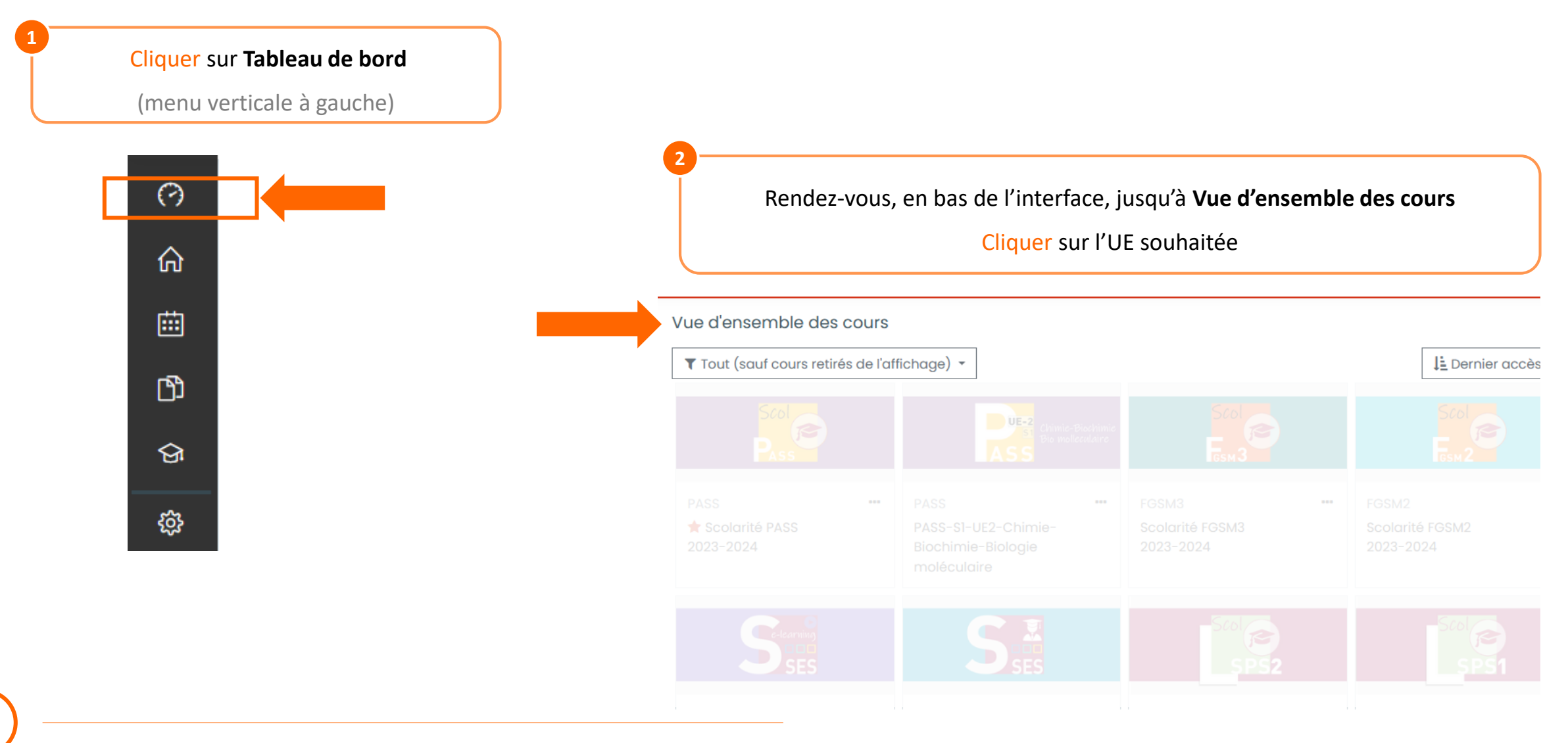

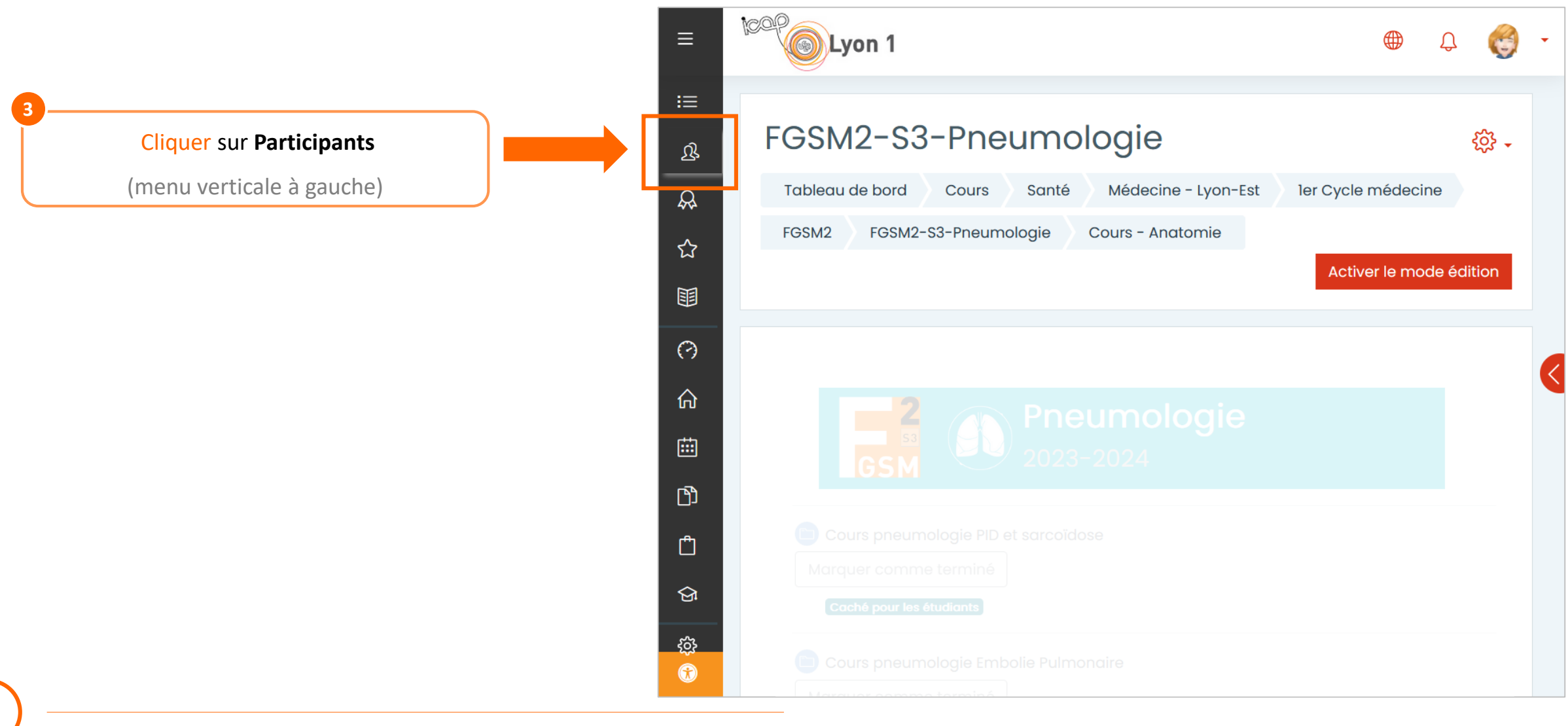

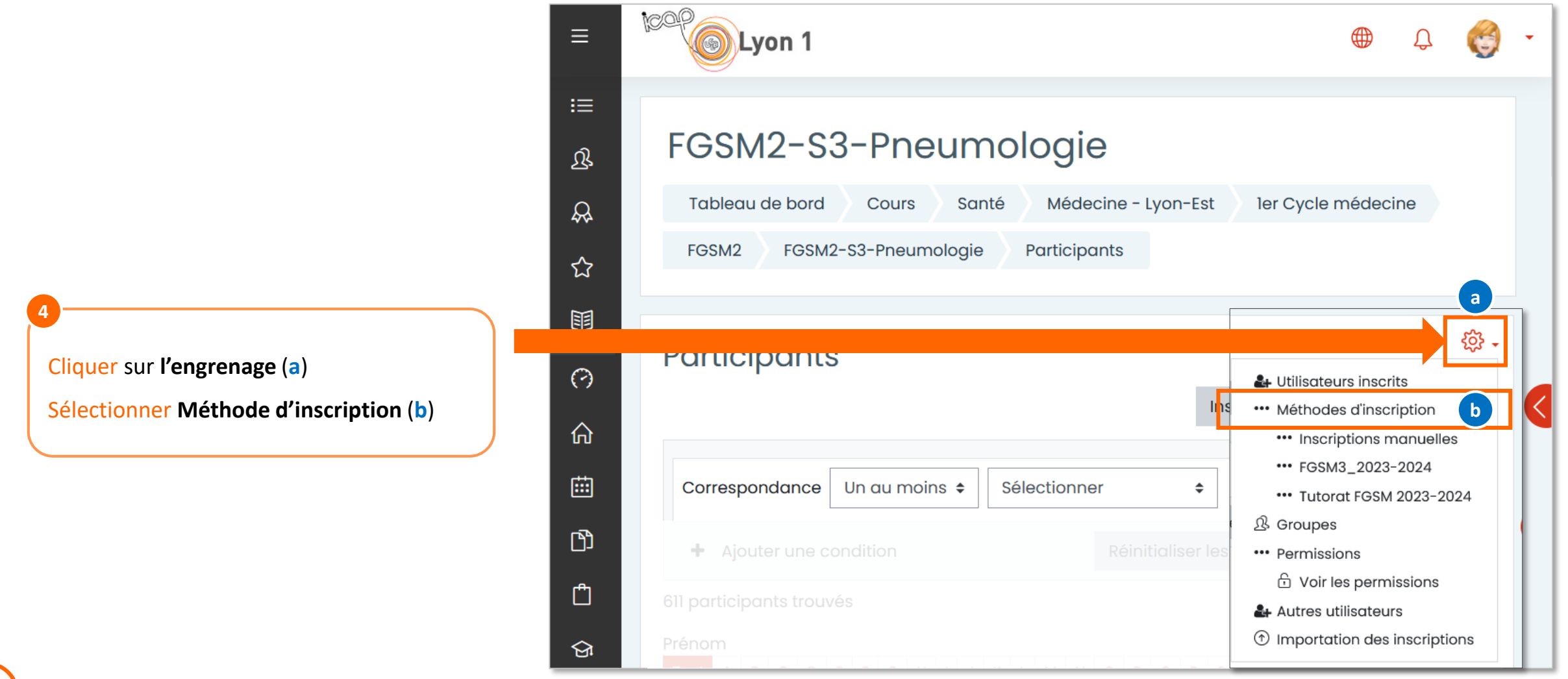

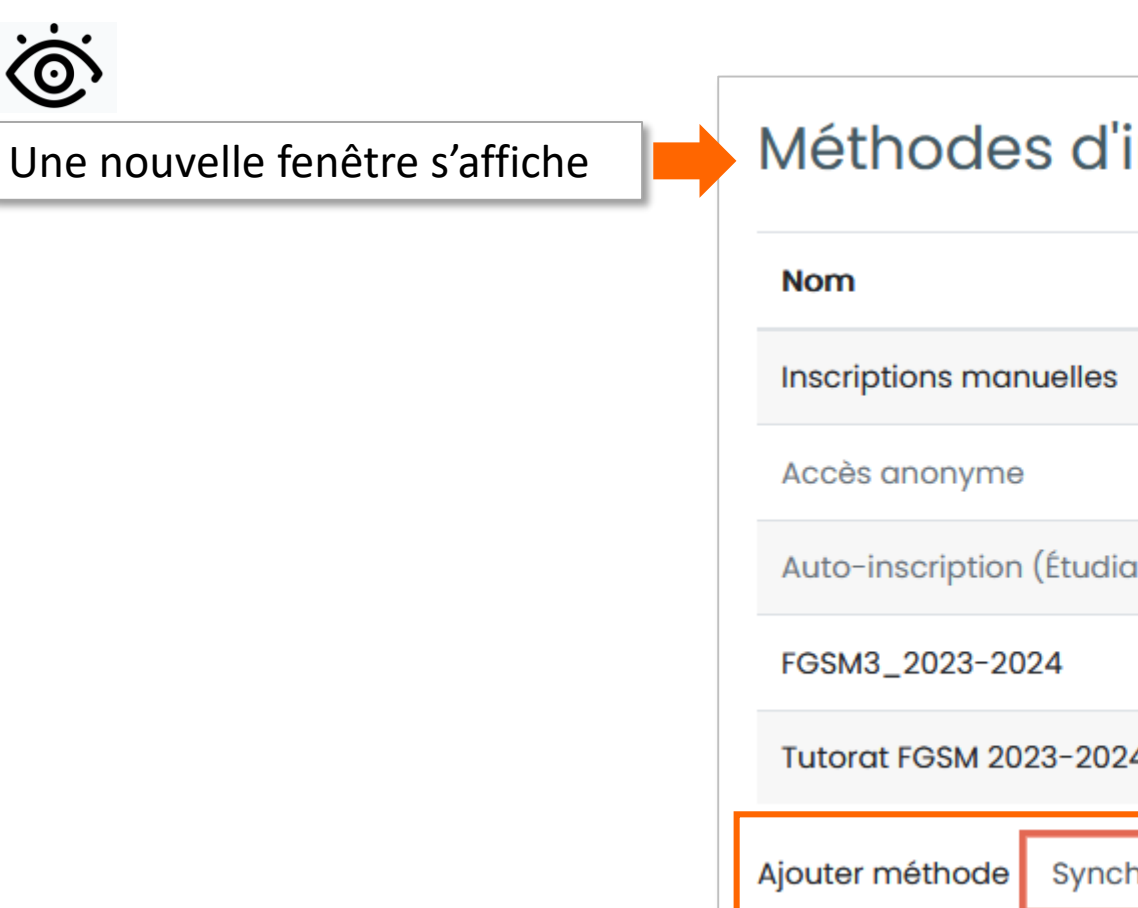

#### Méthodes d'inscription

| Nom                                | Utilisateurs                           | Vers le haut/Vers le bas | Modifier                    |
|------------------------------------|----------------------------------------|--------------------------|-----------------------------|
| Inscriptions manuelles             | 16                                     | $\sim$                   | Û 👁 🛻 🕸                     |
| Accès anonyme                      | 0                                      | ~~                       | Ū 🐠 🕸                       |
| Auto-inscription (Étudiant)        | 0                                      | ~~                       | Ū 🐠 🕸                       |
| FGSM3_2023-2024                    | 637                                    | ~~                       | 🖞 👁 🕸                       |
| Tutorat FGSM 2023-2024             | 0                                      | 5<br>Dans le me          | nu déroulant :              |
| <b>jouter méthode</b> Synchronisat | méthode Synchronisation des cohortes 🗢 |                          | nchronisation des<br>nortes |
|                                    |                                        |                          |                             |

<u>`</u>``

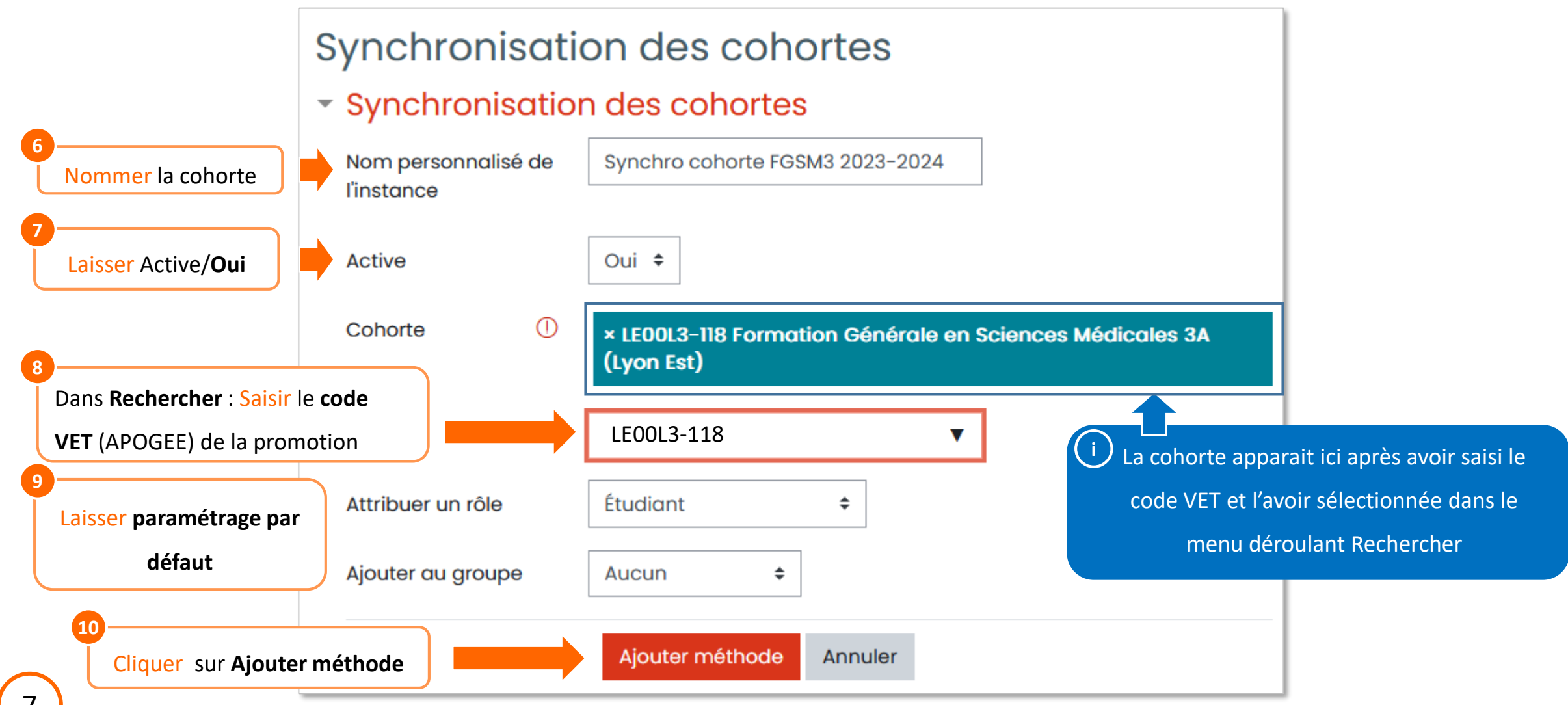

### Aide - contact

En cas de **difficultés**, **contactez** le Service APUI : <u>apui@univ-lyon1.fr</u>

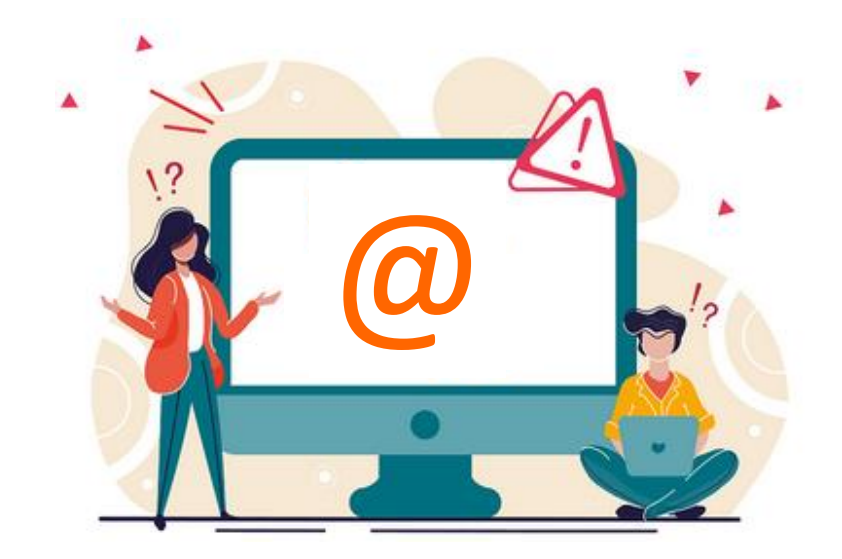

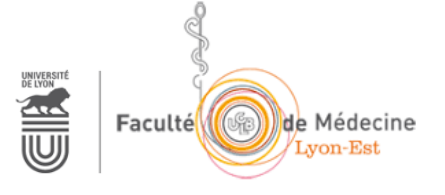